# **OBDLink<sup>™</sup> S** Quick Start Guide

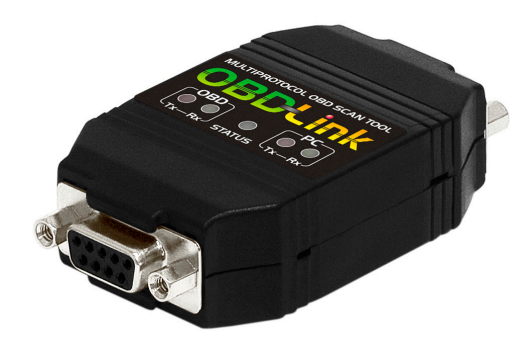

**Windows** 

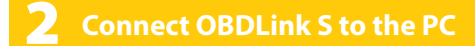

Use the grey serial cable to connect OBDLink S to the PC's serial port.

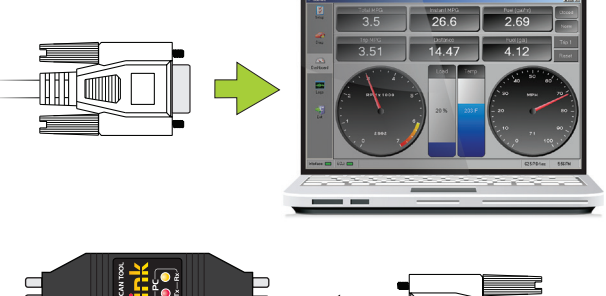

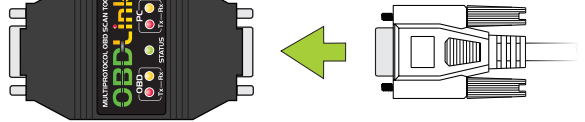

— Using Windows XP or Vista? Download the drivers at **obdlink.com/support/s** 

Both sets of **Tx/Rx** LEDs will cycle on and off from left to right.

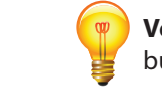

Д,

**Vehicles with push button start:** press the button without stepping on the brake pedal.

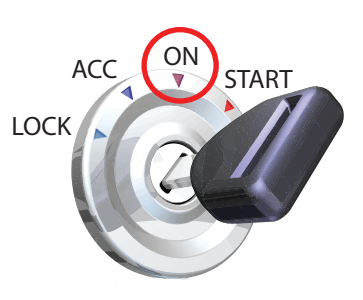

- LEDs off? Check OBD port, auxiliary port, and the cigarette lighter for blown fuses.

### Install OBDwiz software

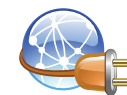

Point your browser to obdlink.com/software/

#### Download **"OBDwiz for Windows"**. Run the installer to set up the software.

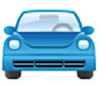

OBDwiz for Windows

## **3** Plug OBDLink S into the OBD port

The OBD port is usually found on the driver's side, under the dash.

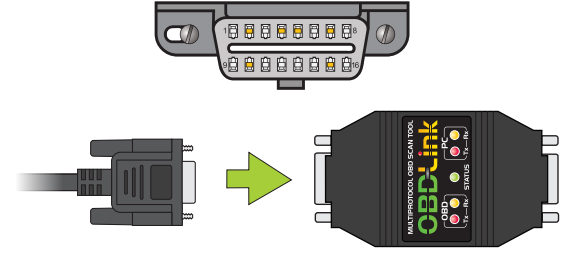

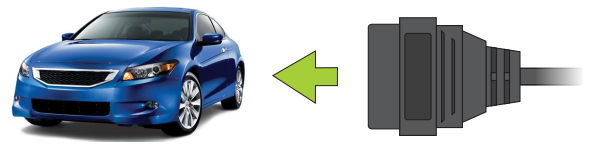

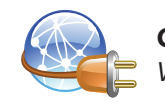

**Can't find your OBD port?** *Visit obdport.info*  **5** Launch OBDwiz software

Click **Start > Programs > OBDwiz > OBDwiz.** When prompted, enter the license key.

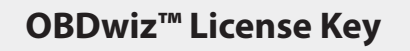

**6** Connect to your vehicle

#### Click the **'Connect'** button:

— Using Windows XP or Vista? Click 'Auto Detect' first.

| OBDwiz   |                                                                              |
|----------|------------------------------------------------------------------------------|
| ile View | Window Connection Tools Help                                                 |
| <b>S</b> | 🗞 Connection 🛞 PID Monitor 💽 PID Setup 🗹 General 🎒 Fuel Setup 🚯 Info 🚯 About |
| Setup    | Connect Disconnect 🔣 Auto Detect 🔀 Connect On Startup 🛃 Advanced             |
| agnos    | a sequelection Type                                                          |
| ues      | USB (FTDI Driver)                                                            |

- Need help? Go to **obdlink.com/support** or scan the QR code

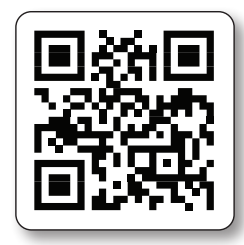

Thank you for your purchase!

If you like OBDLink S, please post your review on

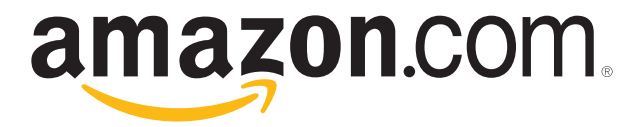